## Kubernetes証明書の期限切れによりクラスタ全 体の通信が停止する

内容

<u>概要</u> <u>問題</u> <u>解決方法</u>

概要

このドキュメントでは、Kubernetesベースのシステムが365日以上インストールされている場合 に、お客様が直面する可能性のある停止の問題について説明します。さらに、状況を修正し、 Kubernetesベースのシステムを再び稼働させるために必要な手順を実行します。

## 問題

デフォルトでインストールされたKubernetesクラスタが1年間経過すると、クライアント証明書 が期限切れになります。Cisco CloudCenter Suite(CCS)にアクセスすることはできません。 それ でも表示されますが、ログインできません。kubectl CLIに移動すると、「Unable to connect to the server:x509:証明書が期限切れであるか、まだ有効ではありません。

このbashスクリプトを実行すると、証明書の有効期限を確認できます。

```
for crt in /etc/kubernetes/pki/*.crt; do
    printf '%s: %s\n' \
    "$(date --date="$(openssl x509 -enddate -noout -in "$crt"|cut -d= -f 2)" --iso-8601)" \
    "$crt"
done | sort
```

また、Action Orchestratorのオープンソースワークフローも見つけることができます。このワー クフローは毎日監視され、問題が発生したときにアラートされます。

<u>https://github.com/cisco-cx-workflows/cx-ao-shared-</u> workflows/tree/master/CCSCheckKubernetesExpiration\_\_definition\_workflow\_01E01VIRWZDE24 mWlsHrqCGB9xUix0f9ZxG

## 解決方法

新しい証明書は、クラスタ全体でKubeadmを介して再発行する必要があります。その後、ワーカ ーノードをマスターに再度参加させる必要があります。

- 1. マスターノードにログインします。
- 2. IPアドレスをip address showで取得します。

[root@cx-ccs-prod-master-d7f34f25-f524-4f90-9037-7286202ed13a3 kubernetes] # ip address show 1: lo: <LOOPBACK,UP,LOWER\_UP> mtu 65536 qdisc noqueue state UNKNOWN group default qlen 1000 link/loopback 00:00:00:00:00 brd 00:00:00:00:00:00 inet 127.0.0.1/8 scope host lo valid\_lft forever preferred\_lft forever 2: eth0: <BROADCAST,MULTICAST,UP,LOWER\_UP> mtu 8920 qdisc pfifo\_fast state UP group default glen 1000 link/ether fa:16:3e:19:63:a2 brd ff:ff:ff:ff:ff:ff inet 192.168.1.20/24 brd 192.168.1.255 scope global dynamic eth0 valid\_lft 37806sec preferred\_lft 37806sec 3: docker0: <NO-CARRIER, BROADCAST, MULTICAST, UP> mtu 1500 qdisc noqueue state DOWN group default link/ether 02:42:d0:29:ce:5e brd ff:ff:ff:ff:ff inet 172.17.0.1/16 scope global docker0 valid\_lft forever preferred\_lft forever 13: tunl0@NONE: <NOARP,UP,LOWER\_UP> mtu 1430 qdisc noqueue state UNKNOWN group default qlen 1000 link/ipip 0.0.0.0 brd 0.0.0.0 inet 172.16.176.128/32 brd 172.16.176.128 scope global tunl0 valid\_lft forever preferred\_lft forever 14: cali65453a0219d@if4: <BROADCAST,MULTICAST,UP,LOWER\_UP> mtu 1430 qdisc noqueue state UP group default link/ether ee:ee:ee:ee:ee brd ff:ff:ff:ff:ff link-netnsid 4

- 3. cd /etc/kubernetesを使用してKubernetesディレクトリに移動します。
- 4. vi kubeadmCERT.yamlを介してkubeadmCERT.yamlというファイルを作成します。

## 5. ファイルは次のようになります。

apiVersion: kubeadm.k8s.io/vlalpha1 kind: MasterConfiguration api: advertiseAddress: <IP ADDRESS FROM STEP 2> kubernetesVersion: v1.11.6 #NOTE: If the customer is running a load balancer VM then you must add these lines after... #apiServerCertSANs: #- <load balancer IP>

古い証明書と鍵をバックアップします。これは必須ではありませんが、推奨されます。バックアップディレクトリを作成し、これらのファイルをコピーします。

```
#Files
#apiserver.crt
#apiserver.key
#apiserver-kubelet-client.crt
#apiserver-kubelet-client.key
#front-proxy-client.crt
#front-proxy-client.key
#ie
cd /etc/kubernetes/pki
mkdir backup
mv apiserver.key backup/apiserver.key.bak
a a a w a a backup/apiserver.key.bak
```

- 7. ステップ6.をスキップした場合は、**rm apiserver.crt**のようなrmコマンドを使用して、上記の ファイルを削除するだけで**構いません**。
- 8. kubeadmCERT.yamlファイルの場所に戻ってください。kubeadm config

kubeadmCERT.yaml alpha phase certs apisserverを介して新しい**apiserver証明書を生成し** ます。

[root@cx-ccs-prod-master-d7f34f25-f524-4f90-9037-7286202ed13a3 kubernetes]# kubeadm -config kubeadmCERT.yaml alpha phase certs apiserver [certificates] Generated apiserver certificate and key. [certificates] apiserver serving cert is signed for DNS names [cx-ccs-prod-master-d7f34f25f524-4f90-9037-7286202ed13a3 kubernetes kubernetes.default kubernetes.default.svc kubernetes.default.svc.cluster.local] and IPs [10.96.0.1 192.168.1.20]

- 9. kubeadm —config kubeadmCERT.yaml alpha phase certs apiserver-kubelet-clientを介して 新しい**apiserver kubelet certを生成します**。
- 10. kubeadm —config kubeadmCERT.yaml alpha phase certs front-proxy-clientを介して新しい front-proxy-client certを生成します。
- 11. /etc/kubernetesフ**ォルダで**.confファイルをバックア**ップします**。必須ではありませんが、 推奨されます。kubelet.conf、controller-manager.conf、scheduler.conf、および場合によっ てはadmin.confが必要です。バックアップしない場合は削除できます。
- 12. kubeadm —config kubeadmCERT.yaml alpha phase kubeconfig allを使って新しい構成フ ァイルを生成**します**。

[root@cx-ccs-prod-master-d7f34f25-f524-4f90-9037-7286202ed13a3 kubernetes]# kubeadm -config kubeadmCERT.yaml alpha phase kubeconfig all [kubeconfig] Wrote KubeConfig file to disk: "/etc/kubernetes/admin.conf" [kubeconfig] Wrote KubeConfig file to disk: "/etc/kubernetes/kubelet.conf" [kubeconfig] Wrote KubeConfig file to disk: "/etc/kubernetes/controller-manager.conf" [kubeconfig] Wrote KubeConfig file to disk: "/etc/kubernetes/controller-manager.conf"

13. 新しいadmin.confファイ**ルをホスト**にエクスポートします。

cp -i /etc/kubernetes/admin.conf \$HOME/.kube/config
chown \$(id -u):\$(id -g) \$HOME/.kube/config
chmod 777 \$HOME/.kube/config
export KUBECONFIG=.kube/config

- 14. shutdown -r nowを使用してマスター・ノードをリブートします。
- 15. マスターがバックアップされたら、**systemctl status kubelet**を介してkubeletが実行されて いるかどうかを確**認してください**。
- 16. kubectl経由でKubernetesのgetノードを確認します。

| [root@cx-ccs-prod-master-d7f34f25-f524-4f90-9037-7286202ed | 13a3 ~]# k | ubectl get | nodes |
|------------------------------------------------------------|------------|------------|-------|
| NAME                                                       | STATUS     | ROLES      | AGE   |
| VERSION                                                    |            |            |       |
| cx-ccs-prod-master-d7f34f25-f524-4f90-9037-7286202ed13a1   | Ready      | master     | 1y    |
| v1.11.6                                                    |            |            |       |
| cx-ccs-prod-master-d7f34f25-f524-4f90-9037-7286202ed13a2   | Ready      | master     | 1y    |
| v1.11.6                                                    |            |            |       |
| cx-ccs-prod-master-d7f34f25-f524-4f90-9037-7286202ed13a3   | Ready      | master     | 1y    |
| v1.11.6                                                    |            |            |       |

| cx-ccs-prod-worker-d7f34f25-f524-4f90-9037-7286202ed13a1 | NotReady | <none></none> | 1y |
|----------------------------------------------------------|----------|---------------|----|
| v1.11.6                                                  |          |               |    |
| cx-ccs-prod-worker-d7f34f25-f524-4f90-9037-7286202ed13a2 | NotReady | <none></none> | 1y |
| v1.11.6                                                  |          |               |    |
| cx-ccs-prod-worker-d7f34f25-f524-4f90-9037-7286202ed13a3 | NotReady | <none></none> | 1y |
| v1.11.6                                                  |          |               |    |
| cx-ccs-prod-worker-d7f34f25-f524-4f90-9037-7286202ed13a4 | NotReady | <none></none> | 1y |
| v1.11.6                                                  |          |               |    |
| cx-ccs-prod-worker-d7f34f25-f524-4f90-9037-7286202ed13a5 | NotReady | <none></none> | 1y |
| v1.11.6                                                  |          |               |    |
| cx-ccs-prod-worker-d7f34f25-f524-4f90-9037-7286202ed13a6 | NotReady | <none></none> | 1y |
| v1.11.6                                                  |          |               |    |

- 17. 各マスター・ノードに対して、ステップ1~16を繰り返します。
- 18. 1つのマスターで、**kubeadm token create** print-join-commandを使用して新しいjoinトー クンを生成します。後で使用するためにこのコマンドをコピーします。

[root@cx-ccs-prod-master-d7f34f25-f524-4f90-9037-7286202ed13a1 k8s-mgmt]# kubeadm token
create
--print-join-command kubeadm join 192.168.1.14:6443 --token m1ynvj.f4n3et3poki88ry4
--discovery-token-ca-cert-hash
sha256:4d0c569985c1d460ef74dc01c85740285e4af2c2369ff833eed1ba86e1167575

- 19. KubectlのGETノードを介して従業員のIPを取得します o wide.
- 20. ssh -i /home/cloud-user/keys/gen3-ao-prod.key cloud-user@192.168.1.17などのワーカーに ログインし、ルートアクセスに移動します。
- 21. systemctl stop kubeletを介してkubeletサービスを停止します。
- 22. 古い設定ファイル(**ca.crt、kubelet**.conf、および**bootstrap-kubelet.conf**を含む)を削**除します** 。
  - rm /etc/kubernetes/pki/ca.crt
  - rm /etc/kubernetes/kubelet.conf
  - rm /etc/kubernetes/bootstrap-kubelet.conf
- 23. ステップ19からノードの名前を取得します。
- 24. クラスタに再参加するには、workerコマンドを発行します。18.からのコマンドを使用して **、末尾に – node-name <name of node>を追**加します。

[root@cx-ccs-prod-worker-d7f34f25-f524-4f90-9037-7286202ed13a1 kubernetes]# kubeadm join 192.168.1.14:6443 --token m1ynvj.f4n3et3poki88ry4 --discovery-token-ca-cert-hash sha256:4d0c569985c1d460ef74dc01c85740285e4af2c2369ff833eed1ba86e1167575 --node-name cxccs-prod-worker-d7f34f25-f524-4f90-9037-7286202ed13a1 [preflight] running pre-flight checks

[WARNING RequiredIPVSKernelModulesAvailable]: the IPVS proxier will not be used, because the following required kernel modules are not loaded: [ip\_vs\_rr ip\_vs\_wrr ip\_vs\_sh] or no builtin kernel ipvs support: map[ip\_vs:{} ip\_vs\_rr:{} ip\_vs\_wrr:{} ip\_vs\_sh:{} nf\_conntrack\_ipv4:{}]

you can solve this problem with following methods:

1. Run 'modprobe -- ' to load missing kernel modules; 2. Provide the missing builtin kernel ipvs support 10226 17:59:52.644282 19170 kernel\_validator.go:81] Validating kernel version 10226 17:59:52.644421 19170 kernel\_validator.go:96] Validating kernel config [discovery] Trying to connect to API Server "192.168.1.14:6443" [discovery] Created cluster-info discovery client, requesting info from "https://192.168.1.14:6443" [discovery] Requesting info from "https://192.168.1.14:6443" again to validate TLS against the pinned public key [discovery] Cluster info signature and contents are valid and TLS certificate validates against pinned roots, will use API Server "192.168.1.14:6443" [discovery] Successfully established connection with API Server "192.168.1.14:6443" [kubelet] Downloading configuration for the kubelet from the "kubelet-config-1.11" ConfigMap in the kube-system namespace [kubelet] Writing kubelet configuration to file "/var/lib/kubelet/config.yaml" [kubelet] Writing kubelet environment file with flags to file "/var/lib/kubelet/kubeadmflags.env" [preflight] Activating the kubelet service [tlsbootstrap] Waiting for the kubelet to perform the TLS Bootstrap... [patchnode] Uploading the CRI Socket information "/var/run/dockershim.sock" to the Node API object "cx-ccs-prod-worker-d7f34f25-f524-4f90-9037-7286202ed13a1" as an annotation This node has joined the cluster: \* Certificate signing request was sent to master and a response was received. \* The Kubelet was informed of the new secure connection details.

Run 'kubectl get nodes' on the master to see this node join the cluster.

- 25. ワーカーを終了し、kubectl getノードを介してマスターのステー**タスを確認します**。 [Ready]ステータスになっているはずです。
- 26. 各作業者について、手順20. ~ 25.を繰り返します。
- 27. 最後のkubectl getノードは、すべてのノードが「準備完了」状態で、オンラインに戻り、 クラスタに参加していることを示します。

| [root@cx-ccs-prod-master-d7f34f25-f524-4f90-9037-7286202ed | 13a1 ~]# k | ubectl get    | nodes |
|------------------------------------------------------------|------------|---------------|-------|
| NAME                                                       | STATUS     | ROLES         | AGE   |
| VERSION                                                    |            |               |       |
| cx-ccs-prod-master-d7f34f25-f524-4f90-9037-7286202ed13a1   | Ready      | master        | 1y    |
| v1.11.6                                                    |            |               |       |
| cx-ccs-prod-master-d7f34f25-f524-4f90-9037-7286202ed13a2   | Ready      | master        | 1y    |
| v1.11.6                                                    |            |               |       |
| cx-ccs-prod-master-d7f34f25-f524-4f90-9037-7286202ed13a3   | Ready      | master        | 1y    |
| v1.11.6                                                    |            |               |       |
| cx-ccs-prod-worker-d7f34f25-f524-4f90-9037-7286202ed13a1   | Ready      | <none></none> | 1y    |
| v1.11.6                                                    |            |               |       |
| cx-ccs-prod-worker-d7f34f25-f524-4f90-9037-7286202ed13a2   | Ready      | <none></none> | 1y    |
| v1.11.6                                                    |            |               |       |
| cx-ccs-prod-worker-d7f34f25-f524-4f90-9037-7286202ed13a3   | Ready      | <none></none> | 1y    |
| v1.11.6                                                    |            |               |       |
| cx-ccs-prod-worker-d7f34f25-f524-4f90-9037-7286202ed13a4   | Ready      | <none></none> | 1y    |
| v1.11.6                                                    |            |               |       |
| cx-ccs-prod-worker-d7f34f25-f524-4f90-9037-7286202ed13a5   | Ready      | <none></none> | 1y    |
| v1.11.6                                                    |            |               |       |
| cx-ccs-prod-worker-d7f34f25-f524-4f90-9037-7286202ed13a6   | Ready      | <none></none> | 1y    |
| v1.11.6                                                    |            |               |       |